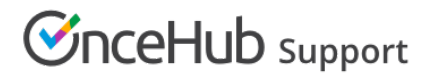

## Customer action: Cancel a booking request

Last Modified on Jun 27, 2019

A Customer can cancel a booking request at any time. Booking requests that have not been approved are not subject to the cancellation policy set by the meeting organizer. The Cancellation policy applies only to scheduled or rescheduled bookings.

In this article, you'll learn about the steps that a Customer takes to cancel a booking request.

## How Customers cancel a booking request

1. To cancel a booking request, the Customer clicks the **Cancel/reschedule** link in the scheduling confirmation email (Figure 1).

| Your Booking request has been submitted                                                                             |
|----------------------------------------------------------------------------------------------------|
| Dear John Smith,                                                                                                    |
| Thank you for submitting your Booking request. Your request will be reviewed and a time will be confirmed with you. |
|                                                                                                    |
| Booking request details                                                                                             |
| Event type                                                                                                    |
| Booking with approval                                                                                               |
| Requested times                                                                                                    |
| Tue, Jun 25, 2019, 11:15 AM - 11:30 AM                                                                              |
| Tue, Jun 25, 2019, 11:30 AM - 11:45 AM                                                                              |
| Tue, Jun 25, 2019, 11:45 AM - 12:00 PM                                                                              |
| United States; Eastern time (GMT-4:00) [DST] Cancel/Reschedule                                                      |

Figure 1: Booking request confirmation email

- 2. The Cancel/reschedule page will open.
- 3. The Customer can review the booking request details on the **Keep** tab.
- 4. In the **Cancel** tab, the Customer clicks the **Cancel the booking request** button to cancel the booking request (Figure 2). The Customer also provides a reason for requesting new times if it is required by your Cancel/reschedule policy.

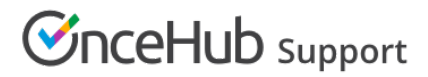

| 17 <sub>C</sub> Reschedule    | × Cancel     | 🗸 Кеер |
|-------------------------------|--------------|--------|
| our booking request is awaiti | ng approval. |        |
| Event type                    |              |        |
| Booking with approval         |              |        |
| Reason for canceling*         |              |        |
|                               |              |        |
|                               |              |        |
|                               |              |        |

Figure 2: Cancel tab

5. After cancellation, the Customer will receive a cancellation email notification, along with the Booking page Owner and any additional stakeholders.

Learn more about the effects of cancellation